| To Mile Sea         | Michiga     | n State Housing Development Authority-T          | EST         |                         | 3       | 0 ? 🛛 🌐                 |
|---------------------|-------------|--------------------------------------------------|-------------|-------------------------|---------|-------------------------|
| Welcome, Rockstar M | anagement ! |                                                  |             |                         | w       | ednesday, June 20, 2012 |
| Building ID: M      | I-01-00100  |                                                  |             |                         |         |                         |
| C 103               | Brandor     | Household Income & Rent Lin                      | nit Status  |                         |         | Close                   |
| 104     104         | Elvis Pre   | Unit ID: 104<br>Head of Household: Elvis Presley |             | Effective               | Maximum | Status                  |
|                     |             | Family Size: 1                                   | Income Lim  | as of<br>its 03/08/2006 | 27,240  | Below Income Limit      |
|                     |             | No. of Bedrooms: 1                               | Rent Limits | 03/08/2006              | 729     | Below Rent Limit        |
|                     |             | Here and the second of oof oo                    |             |                         |         |                         |

At any point before or after you are entering certifications, you can use the Income & Rent Test button to verify that a household is below the maximum allowable income and rent limits set for the unit. Note: When calculating these maximums, COL does not take into account any of the deeper targeting AMI percentage levels at a property. On this screen, the system calculates only the maximum allowable limits based upon

## the largest AMI percentage permissible at the property.

| Tre Minis | n.gov<br>: Sau<br>: Yaabila | Michigan State Housing Development Authority-TEST |             | 800            | ) 🕕 🕮              |
|-----------|-----------------------------|---------------------------------------------------|-------------|----------------|--------------------|
| Welcome,  | , Rockstar Managen          | ient !                                            |             | Wednesday      | , June 20, 2012    |
| Bui       | ilding ID: MI-01-00         | 100                                               |             |                |                    |
| Lhuit     |                             |                                                   |             |                | -                  |
| Select    | Unit Number                 | tead of Household                                 | SSN         | Last Cert Date | Ready to<br>Submit |
| c         | 100                         | Dave Grohl                                        | 777-77-7777 | 01/01/05       | NO                 |
| С         | 101                         | Ryan Key                                          | 555-55-5555 | 01/15/06       | NO                 |
| 0         | 102                         | Jon Foreman                                       | 123-45-6789 | 01/10/06       | NO                 |
| C         | 103                         | Brandon Flowers                                   | 135-79-2468 | 03/10/05       | NO                 |
| 0         | 104                         | Elvis Presley                                     | 444-44-4444 | 04/04/06       | NO                 |
|           |                             | New Tenant<br>Cert /Recert                        |             |                |                    |

## To enter a new move-in certification or an existing tenant recertification, click on the New Tenant Certs button.

| hcome & Rent Test | Wednesday, June 21       | 0, 2012  |
|-------------------|--------------------------|----------|
| hoome & Rent Test | Prenant Income Cert Form | TO STORE |
| r                 | - Readu to               | COSE     |
|                   | Submit                   |          |
|                   |                          | _        |
|                   | eport Ending: 112/31/05  |          |
| riod              |                          |          |
|                   | nou                      | nou      |

This is the layout of the page where you can enter Tenant Income Certifications (TICs). Start by entering the dates of the reporting period in the upper left (these fields will already be updated if you entered your reporting period for the entire building using the Change Report Period button earlier as instructed).

| Chigan.gov<br>FroMila Bal<br>Priverger Value | Michigan State Housing Development Authority-TEST                                                                                                    |                                                         |
|----------------------------------------------|----------------------------------------------------------------------------------------------------|---------------------------------------------------------|
| elcome, Rockstar Mar                         | nagement !                                                                                                    | Wednesday, June 20, 2012                                |
| Tenant Certific                              | cation                                                                                                    | Update Income & Rent Test Tenant Income Cert Form Close |
| Tenant Nan                                   | ne: Elvis Presley                                                                                                    | Ready to<br>Submit                                      |
| Project<br>Building<br>New Reporting Perio   | ID:         ITLER         House of Rock           ID:         MI-01-00100         Unit ID:           od:         01/01/10         to         12/31/10 | 104 Last Report Ending: 12/31/05<br>Market Rate         |
| GENERAL INFORMATIO                           | Update                                                                                                    |                                                         |
| ASSETS<br>UNIT RENT                          |                                                                                                    |                                                         |

If you would like to stop at any time during the process before submitting to MSHDA and return to your entries later, remember to click the top Update button.

| ichigan.gov<br>TroMile Sec<br>er Manger Wabala                                     | Michigan State Housing Development A                                           | uthority-TEST                                                               |                                                                           | 206                                                  |
|------------------------------------------------------------------------------------|--------------------------------------------------------------------------------|-----------------------------------------------------------------------------|---------------------------------------------------------------------------|------------------------------------------------------|
| elcome, Rockstar Management !                                                      |                                                                                |                                                                             | Wed                                                                       | nesday, June 20, 2012                                |
| Tenant Name: Elvis Project ID: TYLE Building ID: MI-03 Nev Reporting Period: 01/03 | Presley Ho                                                                     | use of Rock<br>Unit ID: 184<br>Current Unit Status: Market R                | Last Report End                                                           | to<br>nit 😥<br>ng: 12/31/05                          |
| GENERAL INFORMATION D<br>HOUSEHOLD D<br>INCOME D<br>ASSETS D                       | Head of Household<br>Name<br>Etvis Presley<br>Sex<br>Male                      | I Basic Data<br>SSN<br>444 44 4444<br>Employment Type/Occupation<br>Retired | Birth<br>04/C<br>Marit<br>T                                               | Date Age<br>14/1944 66<br>al Status<br>Select Type ¥ |
|                                                                                    | Type of Certification: Certifi<br>Move-In Date: 04/04<br>Last Cert Date: 04/04 | ration Fa<br>106 Household Annua<br>106 Unit Assista                        | mily Size: 1 Non Qualifi<br>il Income: 20,000.00<br>nce Type: Select Type | ed Students                                          |

Next, click on the General Information button along the left side of the screen and proceed to enter all Head of Household information. Note: If entering a new move-in TIC, the Initial/New Cert Date box should match the Move-In Date box.

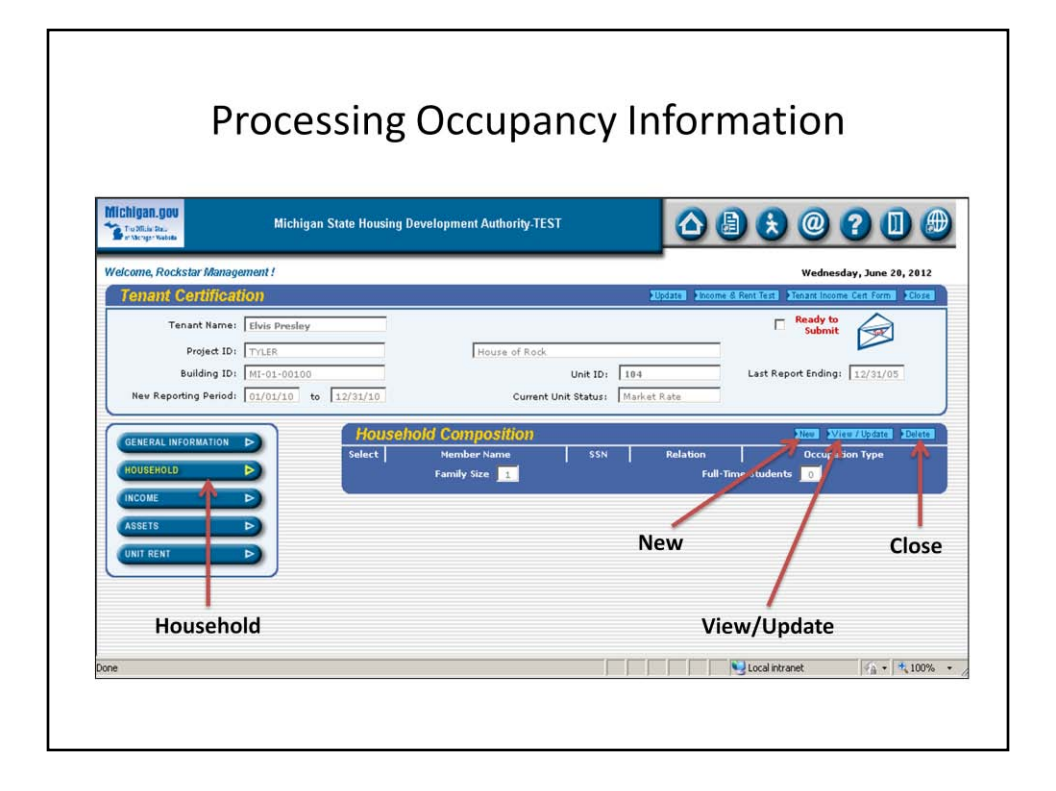

## Click on the Household button. Members may be added, deleted, or updated here.

| higan.gov                         |                                                                                                    | 000000                                                  |
|-----------------------------------|----------------------------------------------------------------------------------------------------|---------------------------------------------------------|
| r o Micia Dau<br>r Micigo Yostola | Michigan State Housing Development Authority-TEST                                                                                                    |                                                         |
| come, Rockstar Mana               | gement !                                                                                                    | Wednesday, June 20, 2012                                |
| enant Certific                    | ition                                                                                                    | Update Income & Rent Test Tenant Income Cert Form Close |
| New Reporting Perio               | Is 01/01/10 to 12/31/10 Current Unit Status: Mark      Household Member (Basic Data)      Member Name     Birth Date     Relation     SSN     Sslett One | Age<br>Employment Type/Occupaion                        |
| ASSETS                            |                                                                                                    | Marital Status                                          |

For all units with more than one resident, enter all other member information. When finished entering each person, remember to click Update to save your changes.

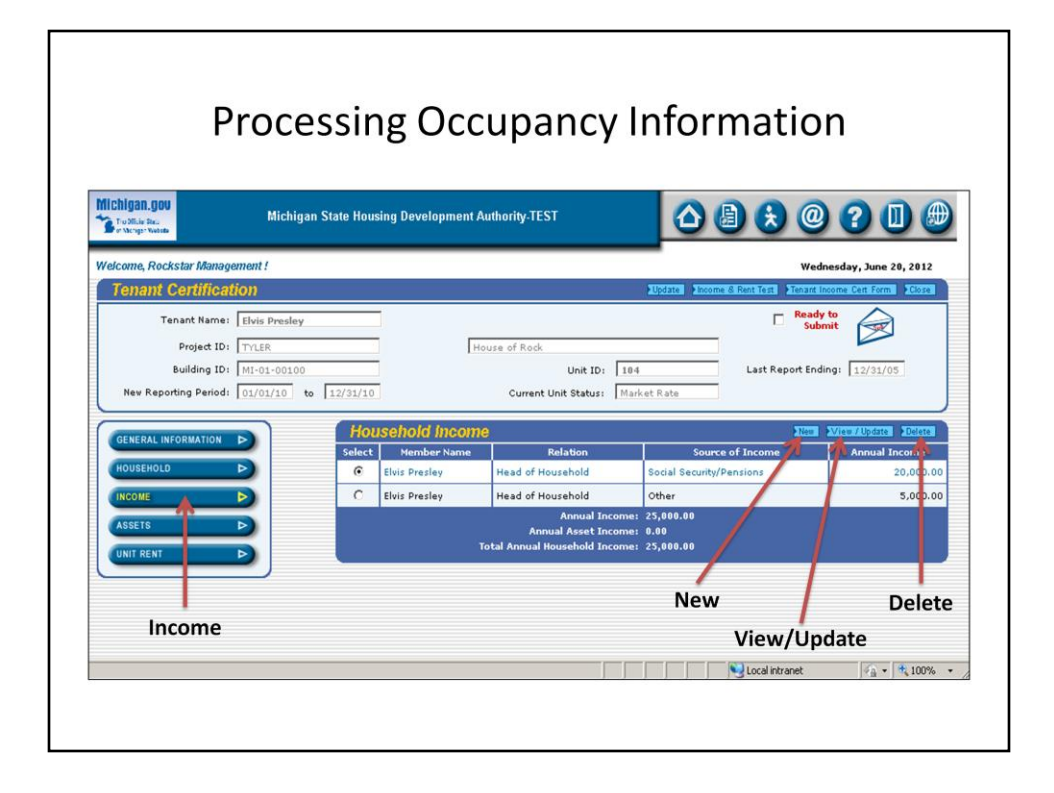

# The Income button is next. Here, income for each household member may be added, updated, or deleted.

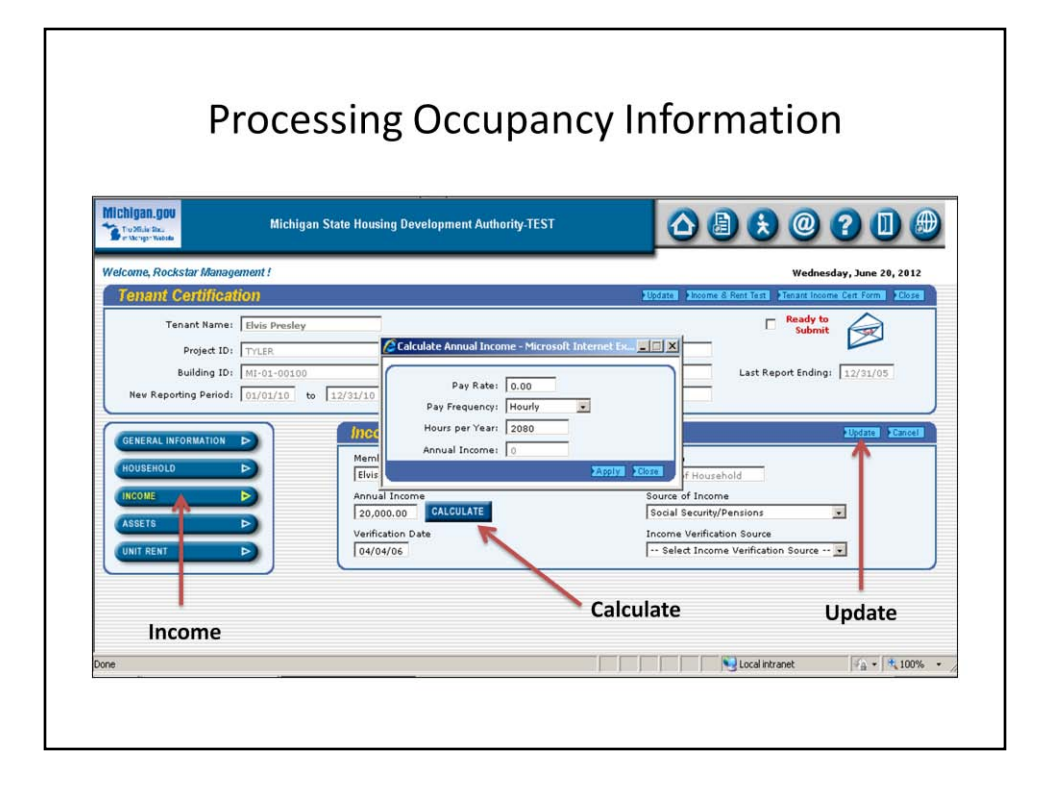

Within Income, the Calculate button opens a window to assist with annual income if needed. When finished, remember to click Update to save your changes.

|                                               |                      | 0000               | aparrey n                              | norm              | acion                     |                  |
|-----------------------------------------------|----------------------|--------------------|----------------------------------------|-------------------|---------------------------|------------------|
| Chigan.gov<br>TroMile Bea<br>Pristrige Nation | Michigan State Hou   | sing Development A | uthority-TEST                          |                   | 300                       |                  |
| elcome, Rockstar Manage                       | ment !               |                    |                                        |                   | Wednesday                 | r, June 20, 2012 |
| Tenant Certificati                            | on                   |                    |                                        | Update Income & R | ent Test Flenant Income C | en Form          |
| Tenant Name:                                  | Elvis Presley        |                    |                                        |                   | Ready to<br>Submit        |                  |
| Project ID:                                   | TYLER                | Но                 | use of Rock                            | j.                |                           |                  |
| Building ID:                                  | MI-01-00100          |                    | Unit ID: 104                           |                   | Last Report Ending:       | 12/31/05         |
| New Reporting Period:                         | 01/01/10 to 12/31/10 |                    | Current Unit Status: Mark              | et Rate           |                           |                  |
| OFFICAL INFORMATION                           | Ho                   | usehold Assets     | f                                      |                   |                           | Undate Insister  |
| GENERAL INFORMATION                           | Select               | Member Name        | Relation                               | Туре о            | f Asset 🕺   🌱             | Asset Incom      |
| HOUSEHOLD                                     | •                    | Elvis Presley      | Head of Household                      | CDs/Savings Acco  | unts                      | 5.00             |
| INCOME                                        |                      |                    | Annual Income:<br>Annual Asset Income: | 25,000.00<br>5.00 |                           |                  |
| ASSETS                                        |                      | т                  | otal Annual Household Income:          | 25,005.00         |                           |                  |
|                                               |                      |                    |                                        |                   |                           |                  |
|                                               |                      |                    |                                        | Nau               |                           | Dolot            |
|                                               |                      |                    |                                        | New               | /                         | Delet            |
| Assets                                        |                      |                    |                                        | Vi                | ew/Update                 |                  |
|                                               |                      |                    |                                        |                   |                           |                  |

The Assets button is where all household assets must be entered. Use the New, View/Update, and Delete buttons to make all entries and modifications.

| Chigan.gov<br>Tu Mila Dal<br>a Milang Makata | Michigan State Housing Dev                                       | elopment Authority-TEST  |                                                                                                    |                              |
|----------------------------------------------|------------------------------------------------------------------|--------------------------|----------------------------------------------------------------------------------------------------|------------------------------|
| dcome, Rockstar Managen                      | ient !                                                           |                          |                                                                                                    | Wednesday, June 20, 2012     |
| Tenant Name:                                 | Elvis Presley                                                    | House of Rock            | apparent partotte or                                                                                            | Ready to Submit              |
| Building ID:<br>Nev Reporting Period:        | MI-01-00100<br>01/01/10 to 12/31/10                              | Unit<br>Current Unit Sta | tus: Market Rate                                                                                                | Last Report Ending: 12/31/05 |
| GENERAL INFORMATION                          | Assets Da                                                        | ıta                      | a della della della della della della della della della della della della della della della della della della d | Allocates Seamon             |
| HOUSEHOLD D<br>INCOME P<br>ASSETS            | Elvis Presley<br>Type of Asset<br>CDs/Savings<br>Asset Verificat | Accounts                 | Head of Househo<br>Cash Value<br>333.00<br>Annual Asset Inco                                                    | ne                           |
| UNIT RENT                                    | Account/Earni Verification Da                                    | ngs Statement 💽          | 5.00                                                                                                    | Update                       |

Fill in all of the information boxes. You can select the Member Name, Type of Asset, and Verification Source by clicking on the dropdown menus. When finished, remember to click Update.

| Michigan.gov<br>S Trollike Steller<br>et Manger Webseler         | Michigan Stat                                                           | e Housing Development A                                                                                              | uthority-TES                   | г                                         |                                      | ) 😣 🕘 (                                   | ? 🛛 🏾             |
|------------------------------------------------------------------|-------------------------------------------------------------------------|----------------------------------------------------------------------------------------------------|--------------------------------|-------------------------------------------|--------------------------------------|-------------------------------------------|-------------------|
| Welcome, Rockstar Mai                                            | agement !                                                               |                                                                                                    |                                |                                           |                                      | Wednesd                                   | ay, June 20, 2012 |
| Tenant Nar<br>Project<br>Building<br>New Reporting Peri          | ne: Elvis Presley<br>ID: TrLER<br>ID: MI-01-00100<br>od: 01/01/10 to 12 | /31/10                                                                                                    | use of Rock<br>Current U       | Unit ID: 104<br>Init Status: Marke        | t Rate                               | Last Report Ending:                       | 12/31/05          |
| GENERAL INFORMATIO<br>HOUSEHOLD<br>INCOME<br>ASSETS<br>UNIT RENT |                                                                         | Rent Change Date:<br>Tenant Paid Rent:<br>Mandatory Charges:<br>Rental Subsidy:<br>Utility Allovance:<br>Gross Rent: | 500.00<br>0.00<br>100.00<br>30 | (Note: Please enter<br>(Tenant Rent + Man | this amount only<br>datory Charges + | if paid by Tenant)<br>(Iffilty Alloyance) |                   |

# The last tab is Unit Rent. The different components of total gross rent are entered here.

|                                                                                                    |                                                                                                    | -                                                                                                    | . ,                                                                                                    |                                                                 |                            |                                                     |
|----------------------------------------------------------------------------------------------------|----------------------------------------------------------------------------------------------------|----------------------------------------------------------------------------------------------------|----------------------------------------------------------------------------------------------------|-----------------------------------------------------------------|----------------------------|-----------------------------------------------------|
| ichigan.gov<br>Frodisk Sea<br>Frodisk Sea                                                          | Michigan State                                                                                                    | Housing Development Aut                                                                                             | nority-TEST                                                                                                    |                                                                 | <b>()</b> ()               | ) ? 🛛 🕼                                             |
| elcome, Rockstar Manag                                                                             | ement !                                                                                                    |                                                                                                    |                                                                                                    | -                                                               | Wed                        | nesday, June 20, 2012                               |
| Project ID:<br>Building ID:<br>Nev Reporting Period:<br>CENERAL INFORMATION<br>HOUSEHOLD<br>INCOME | LEWIS Prestey           TYLER           IMI-01-00100           01/01/10           to           12/1           D           N | Hous<br>House<br>Head of Household<br>ame<br>Elvis Prestey<br>ex                                                    | e of Rock<br>Unit ID: 194<br>Current Unit Status: Mar<br>BRSC Data<br>SSN<br>444 4444<br>Employment Type/Occup | ket Rate                                                        | Last Report End            | mit 2/31/05<br>Date Age<br>04/1944 66<br>cal Status |
| ASSETS                                                                                             |                                                                                                    | ype of Certification: Certificat<br>Move-In Date: 04/04/04<br>Last Cert Date: 04/04/04<br>Initial/New Cert<br>Date: | Retired                                                                                                    | Family Size<br>Innual Income<br>sistance Type<br>'s Designation | 1 Non Qualif     20,000.00 | Select Type ····· v                                 |

Reminder: If you would like to stop at any time during the process before submitting to MSHDA and return to your entries later, remember to click the top Update button.

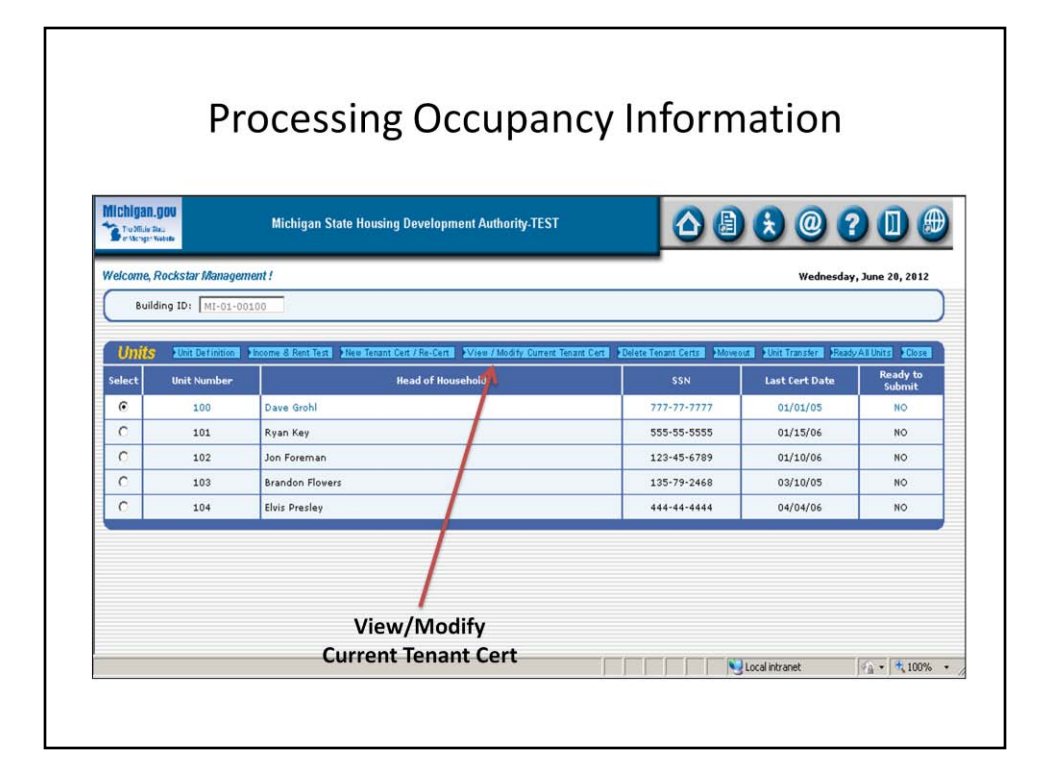

When you are ready to return to your saved work, click the View/Update Current Tenant Cert button. This will access the information for (re)certifications-in-progress.

| Tolfis la.                                                                                           | Michigan State Housing Development Authority-TEST                                                                                                 |                              |
|----------------------------------------------------------------------------------------------------|----------------------------------------------------------------------------------------------------|------------------------------|
| Velcome, Rockstar Manag                                                                              | jement !                                                                                                    | Wednesday, June 20, 2012     |
| Tenant Name<br>Project ID<br>Building ID<br>New Reporting Period<br>GENERAL INFORMATION<br>HOUSEHOLD | Elvis Presley           : Trills           : Mi-01-00100           : 01/01/10           to           : 01/01/10           to           : 01/01/10 | Last Report Ending: 12/31/05 |
| INCOME<br>ASSETS<br>UNIT RENT                                                                        |                                                                                                    | Tenant Income Cert Form      |

# Upon completion of all entries for the unit, use the Tenant Income Cert Form button to print the completed TIC.

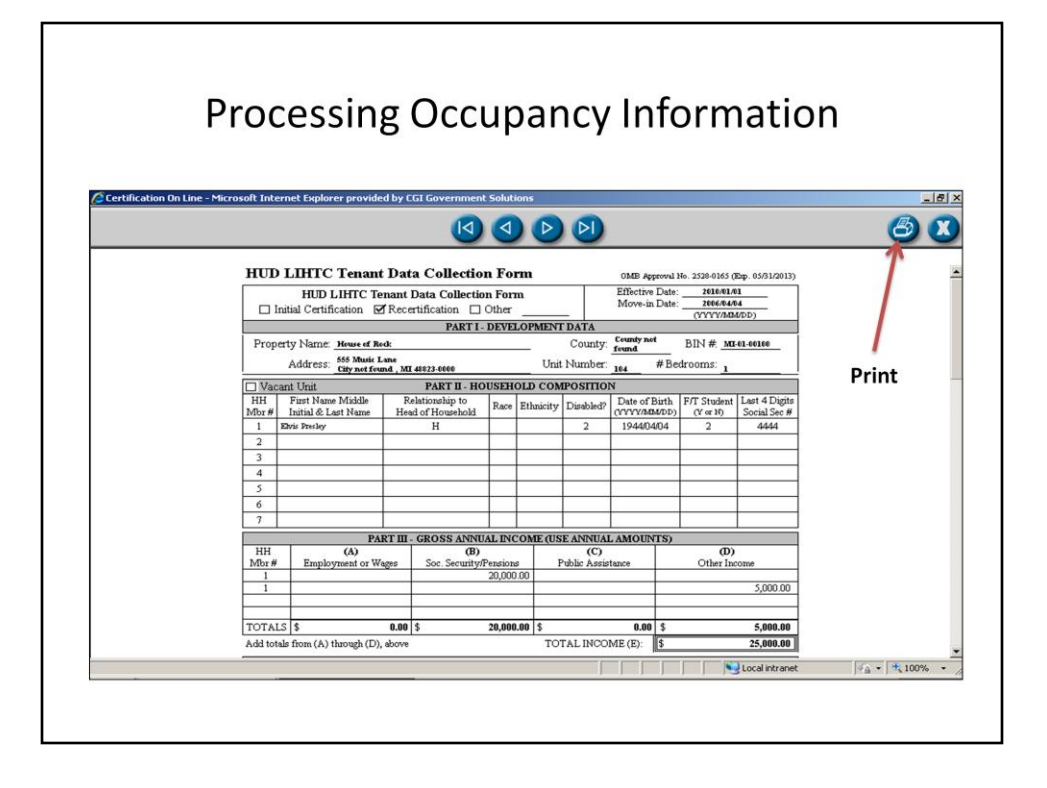

This screen acts as a print preview of the document. To print, click the Print button in the upper right-hand corner.

| Housing Development Authority-TEST |                                                          |
|------------------------------------|----------------------------------------------------------|
|                                    | Wednesday, June 20, 2012                                 |
|                                    | Update Fincome & Rent Test Tenant Income Cert Form Close |
| _                                  | Ready to<br>Submit                                       |
| House of Rock                      |                                                          |
| Unit ID: 1                         | 104 Last Report Ending: 12/31/05                         |
|                                    |                                                          |
| Ready to Submit 🧹                  |                                                          |
|                                    |                                                          |
|                                    | =                                                        |
| This will change the               | e envelope from <b>open</b> to <b>closed</b>             |
| when you go ba                     | ick in to view the cert again.                           |
| titlen you go bu                   | ier in to view the cert uguin.                           |
|                                    | Housing Development Authority-TEST                       |

When the recert is complete, check the box marked Ready to Submit, then click Update. This returns you to the Units page. Note: The image of the envelope should now show as closed when you go back in to view the TIC.

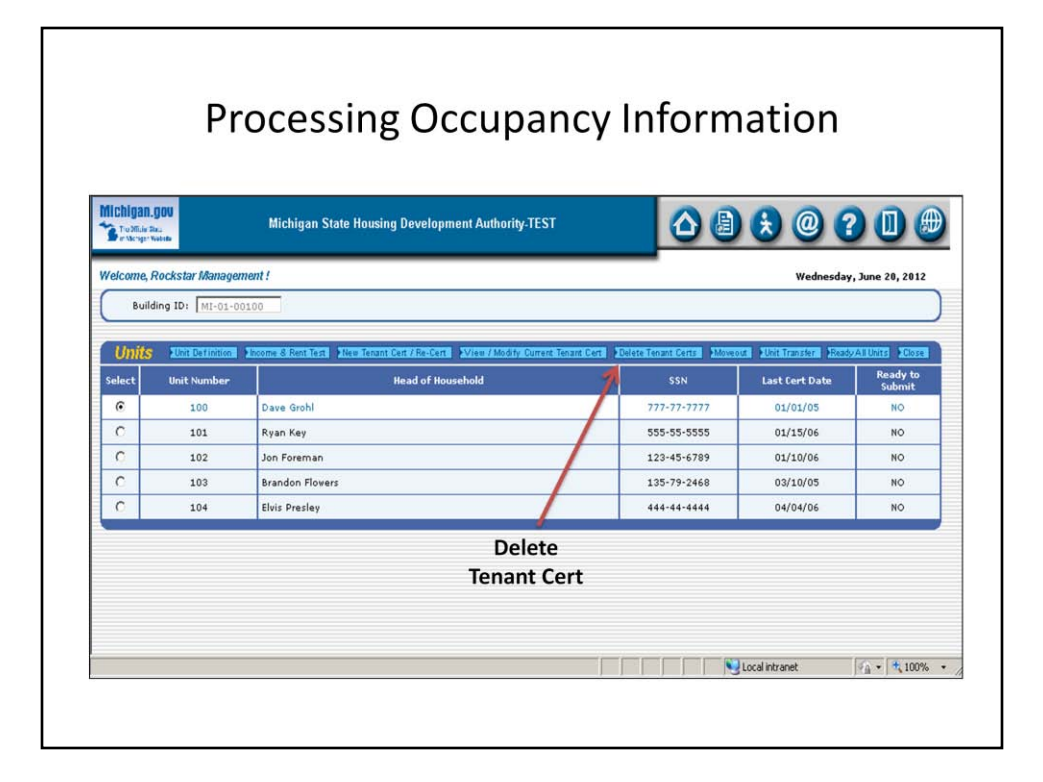

# To delete a tenant certification, select a tenant and click on the Delete Tenant Certs button.

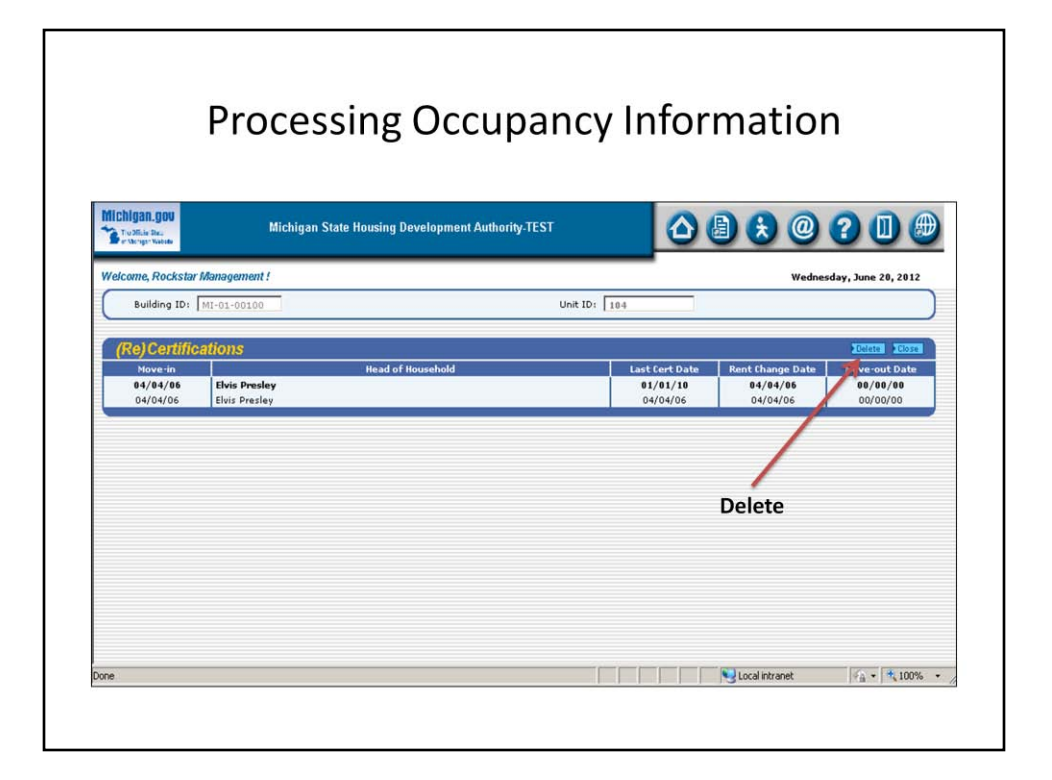

## Only certifications entered in the current reporting period can be removed.

#### **Processing Occupancy Information** Michigan.gov ▲ 👌 😣 @ 🖓 🕕 🕮 Michigan State Housing Development Authority-TEST Wednesday, June 20, 2012 Welcome, Rockstar Management ! Unit ID: 104 Building ID: MI-01-00100 (Re)Certifications X set Date Rent Change Da Head Message from web love-out Date **04/04/06** 04/04/06 Elvis Presley Elvis Presley 1/10 04/04/06 04/04/06 00/00/00 00/00/00 ?) Are you sure you want to delete this Certification? Cancel OK http://mshda-aod-web/COL-TST/hcol024.html Local intranet - \* \* 100% ·

#### Be very sure before you click OK.

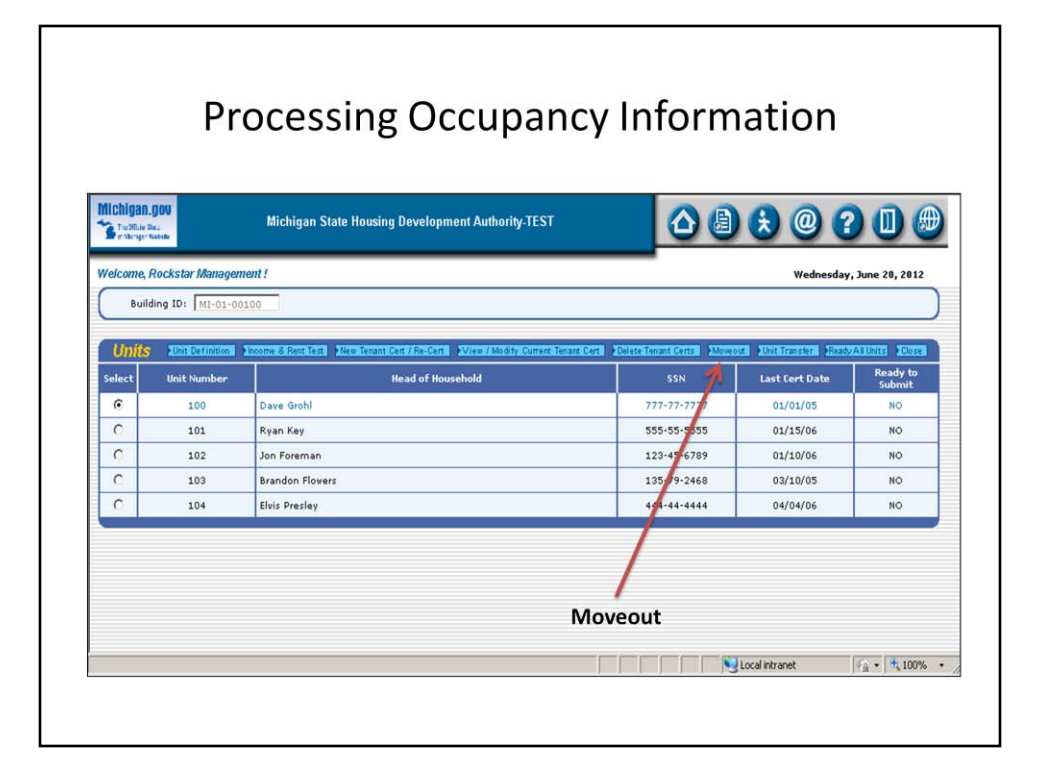

#### To move-out an existing tenant, click on the Moveout button.

| Michigan.gov         | Michigan State Housing Development Authority-TEST |                          |
|----------------------|---------------------------------------------------|--------------------------|
| Welcome, Rockstar Ma | magement !                                        | Wednesday, June 20, 2012 |
| Building ID: MI      | -01-00100                                         |                          |
| Move-out Dat         | a                                                 | Update Diose             |
|                      | Building ID: MI-01-00100                          |                          |
|                      | Unit ID: 104                                      |                          |
|                      | Move-out Date:                                    | Update                   |
|                      | ~                                                 |                          |
|                      |                                                   |                          |
|                      | Ente                                              | r Date                   |

## Enter the move-out data, then click on the Update button.

| Michiga<br>S roadid | N.GOV<br>1 Sau<br>1 Nobelia | Michigan State Housing Development Authority-TEST                               |                            | 800                     |                 |
|---------------------|-----------------------------|---------------------------------------------------------------------------------|----------------------------|-------------------------|-----------------|
| Welcome             | , Rockstar Managen          | ient !                                                                          |                            | Wednesday               | , June 20, 2012 |
| Bu                  | ilding ID: MI-01-00         | 100                                                                             |                            |                         |                 |
| _                   |                             |                                                                                 |                            |                         |                 |
| Unit                | S Unit Definition           | Income Si Rent Test New Tenant Cert / Re-Certs View / Modify Current Tenant Cer | t Delete Tenant Certs Move | out Unit Transfer Reads | AllUnits Close  |
| Select              | Unit Number                 | Head of Household                                                               | SSN                        | Line Cert Date          | Submit          |
| e                   | 100                         | Dave Grohl                                                                      | 777-77-7777                | 01/01/05                | NO              |
| 0                   | 101                         | Ryan Key                                                                        | 555-55-5555                | 01/15/06                | NO              |
| 0                   | 102                         | Jon Foreman                                                                     | 123-45-6789                | 01/10/06                | NO              |
| 0                   | 103                         | Brandon Flowers                                                                 | 135-79-2468                | 03/10/05                | NO              |
| 0                   | 104                         | Elvis Presley                                                                   | 444-44-4444                | 04/04/06                | NO              |
|                     |                             |                                                                                 | Uni<br>Trans               | t<br>fer                |                 |

## To transfer a tenant into another unit, click on the Unit Transfer button.

| higan.gov<br>1936.is De.<br>1955.js: Nobile | Michigan State                                                                                                    | Housing Development Authority-TEST           |                                        | 206                   |
|---------------------------------------------|----------------------------------------------------------------------------------------------------|----------------------------------------------|----------------------------------------|-----------------------|
| come, Rockstar Mar                          | nagement !                                                                                                    |                                              | Wed                                    | nesday, June 20, 2012 |
| Building ID: MI-                            | 01-00100                                                                                                    | Head of Household:                           | Elvis Presley                          |                       |
| Init Transfer                               | Data                                                                                                    |                                              |                                        | AUGULTE AND A         |
|                                             | Current Unit:<br>Building ID:<br>New Unit:<br>Transfer Effective Date:<br>Tenant Paid Rent:<br>Mandatory Charges:<br>Rental Subsidy:<br>Utility Allovance: | 104           MI-01-00000                    | Only vacant units<br>will be displayed | Update                |
|                                             | Gross Rent:                                                                                                    | 530.00 (Tenant Paid Rent + Mandatory Charges | + Utility Allovance)                   |                       |

Select the building and unit from the dropdown windows and enter the applicable information, then click on the Update button.

#### Processing Occupancy Information

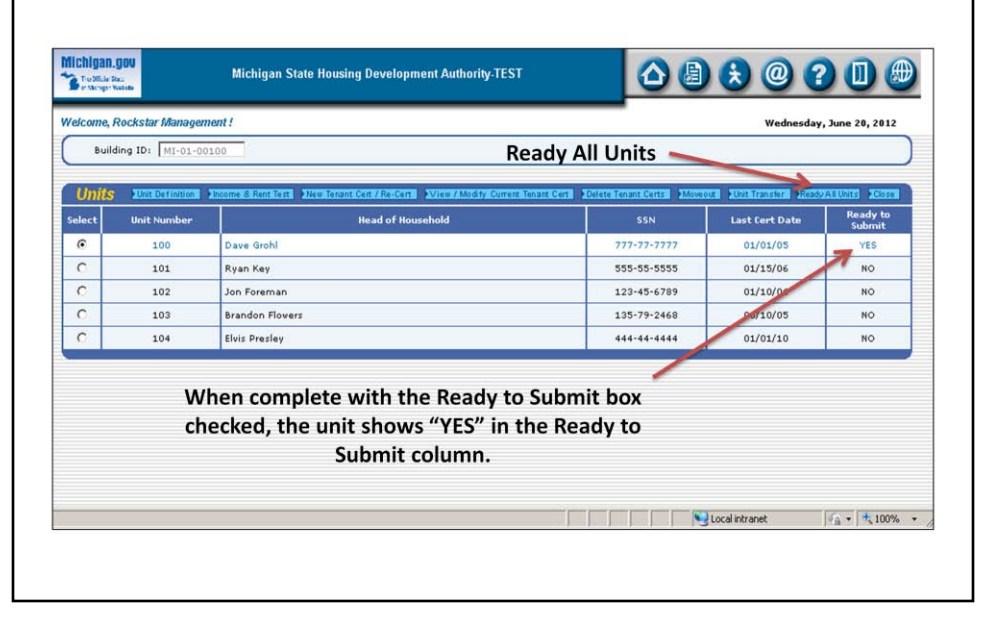

You can easily track which units are complete. Each individual unit can be marked to say Ready to Submit throughout the entry process, or the Ready All Units button may be used at the end when all units within one building are completed. When all units in all buildings are completed, proceed to the Submission to MSHDA section of this presentation.